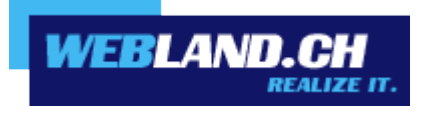

# FTP / WebDeploy /WebDAV

Manuel

Copyright © Webland AG

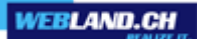

# Sommaire

Introduction

**FTP** 

WebDeploy

**WebDAV** 

Modes d'emploi

# **FTP**

Windows

Мас

# **WebDeploy**

Windows

# **WebDAV**

Windows

Мас

# Introduction

# **FTP**

Si vous avez choisi un accès par FTP, vous avez la possibilité de charger vos données sur notre serveur avec un programme FTP approprié.

FTP est un programme de transfert de fichiers avec lequel il est possible en toute facilité de télécharger des fichiers à partir de serveurs dans le monde entier ou – inversement – de diffuser sur des serveurs dans le monde entier.

Vous disposez d'un, ou le cas échéant de plusieurs, accès à FTP protégés par un mot de passe à nos ou à votre serveur virtuel. La protection par mot de passe est nécessaire afin que tout le monde ne puisse avoir accès à votre répertoire et puisse modifier ou effacer vos fichiers. L'avantage de votre propre accès FTP réside dans le fait que vous pouvez modifier vos pages sans avoir besoin de notre aide et aussi souvent que vous le désirez. Toutes les modifications sont accessibles immédiatement après leur diffusion en ligne sur Internet !

Les utilisateurs FTP peuvent les gérer directement dans le Configurateur Système.

# **WebDeploy**

Web Deploy (Web deployment Tool) simplifie la migration, la gestion et la mise à disposition des serveurs Web IIS, des applications Web et des sites Web.

Afin de mettre cela maintenant en application, vous avez Microsoft WebMatrix à votre disposition.

Avec Microsoft WebMatrix, il est possible en toute simplicité de créer des nouveaux sites Web sur la base d'une présentation ou d'une application Open Source gratuite disponible. Les sites Web peuvent ensuite être diffusés sur Internet.

# **WebDAV**

WebDAV (Web-based Distributed Authoring and Versioning) est une norme ouverte permettant de mettre des fichiers à disposition sur Internet. Il permet aux utilisateurs d'accéder à leurs données comme s'il s'agissait d'un disque dur en ligne. Techniquement parlant, WebDAV est une extension du protocole HTTP/1.1 qui supprime certaines restrictions de HTTP. Jusqu'à présent, les formulaires en ligne n'offraient généralement que la possibilité de télécharger des fichiers individuels (HTTP-POST). Avec WebDAV, des répertoires entiers peuvent être transférés.

Vous pouvez activer WebDAV directement dans le System Configurator.

# Modes d'emploi

**FTP** 

Windows

FileZilla

Veuillez procéder de la manière suivante:

1 Si vous n'avez pas encore de programme FTP, alors chargez par exemple le programme FTP Filezilla. Vous trouverez ce programme sous le lien suivant:

#### FileZilla Download

- Installez le programme FTP FileZilla conformément aux indications du créateur.
   (L'installation de logiciels supplémentaires n'est pas nécessaire et peut généralement être désactivée pendant l'installation.)
- 3 Démarrez le programme FTP Filezilla.
- 4 Sous la rubrique « Serveur », indiquez votre nom de domaine sans www. (Remarque : jusqu'à ce que votre nom de domaine soit activé, utilisez votre nom d'hôte RealTime. Vous le trouverez sur votre confirmation d'accès (par ex. WL15WWW23.WEBLAND.CH).

Pour le "Nom d'utilisateur" saisissez le nom d'utilisateur en vertu de notre confirmation d'accès (WebServer Données Login), par exemple www23.

Pour le "mot de passe" saisissez le mot de passe en vertu de notre confirmation d'accès (WebServer Données Login).

Cliquez ensuite sur "Connecter" pour réaliser la connexion FTP.

| <b>Fz</b> File | Zilla              |                 |             |           |       |       |           |
|----------------|--------------------|-----------------|-------------|-----------|-------|-------|-----------|
| Datei          | Bearbeiten Ansicht | Transfer Server | Lesezeichen | Hilfe     |       |       |           |
| ] •            | 🛛 🗉 🖀 🛹            | 幕 第 回 多         | 🛷 🖃 📯       | P 18      |       |       |           |
| Server         | ihredomain.ch      | Benutzername:   | www23       | Passwort: | ••••• | Port: | Verbinden |

5 Dans la fenêtre de gauche, vous pouvez voir les fichiers de vos répertoires locaux. Sur le coté droit, vous voyez la structure des répertoires de votre serveur Web. Pour cela, cliquez sur le symbole « + ».

Allez maintenant dans la fenêtre de gauche et sélectionnez les répertoires et les fichiers que vous souhaitez charger sur votre serveur.

WEBLAND.CH

Par « Drag and Drop », vous pouvez désormais charger les fichiers (sur le coté droit) sur votre serveur.

Vous obtiendrez plus d'aide par exemple sous FileZilla Démarrage rapide

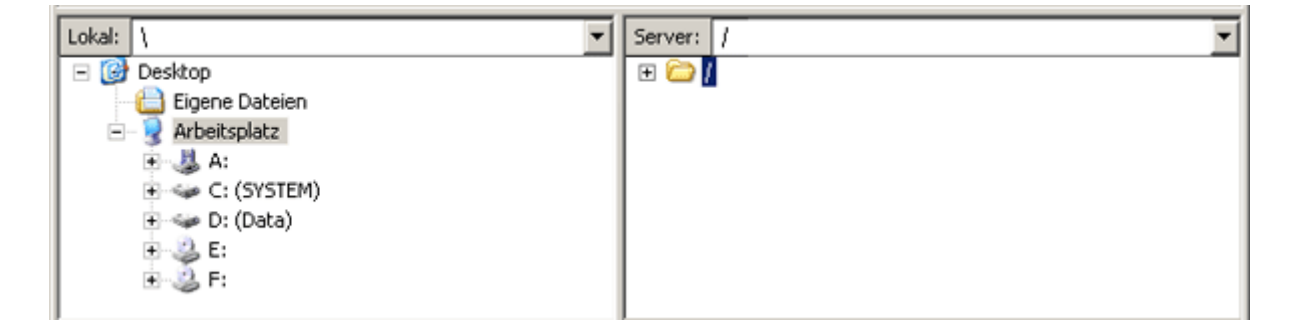

Attention! Pour certains services en ligne, il est possible que le réglage d'un Proxy, ou autre, soit nécessaire. S'il ne vous était pas possible d'établir une connexion vers notre serveur, veuillez vous adresser le cas échéant à la Hotline de votre service en ligne afin de demander ce qu'il convient de faire lors de la mise en place d'un connexion FTP pour le chargement de fichiers sur un serveur étranger. Les sociétés qui sont directement reliées à Internet par un réseau, mettent en place ce que l'on appelle des Firewall's pour leur propre sécurité. Ces Firewall's peuvent parfois être réglés de telle manière qu'une connexion par FTP n'est pas possible, ou alors uniquement avec des réglages particuliers. Dans ce cas, veuillez vous adresser à votre administrateur de système.

WS\_FTP

Veuillez procéder de la manière suivante:

- 1 Installer la connexion Internet vers votre fournisseur Internet ou vers le service en ligne.
- 2 Démarrez le programme FTP.

3 Cliquez sur « New » afin de réaliser une nouvelle connexion FTP.

Sous "Profile Name" vous avez la possibilité de donner un nom à cette connexion, par ex. votre nom de domaine.

Sous "Host Name/Adress" saisissez votre nom de domaine sans www. (Remarque : jusqu'à ce que votre nom de domaine soit activé, utilisez votre nom d'hôte RealTime. Vous le trouverez sur votre confirmation d'accès (par ex. WL15WWW23.WEBLAND.CH).

Sous le "Host Type", sélectionnez "Automatic Detect".

Pour le "Nom d'utilisateur" saisissez le nom d'utilisateur en vertu de notre confirmation d'accès (WebServer Données Login), par exemple www23.

Pour le "mot de passe", saisissez le mot de passe en vertu de notre confirmation d'accès (WebServer Données Login).

Cliquez ensuite sur "OK" pour réaliser la connexion FTP.

| Session Properties         |                      | ? ×                 |
|----------------------------|----------------------|---------------------|
| General Startup Adv        | anced Firewall       |                     |
| Profile Na <u>m</u> e:     | IhreDomain.ch        | Ne <u>w</u>         |
| Host <u>N</u> ame/Address: | IhreDomain.ch        | D <u>e</u> lete     |
| Host <u>T</u> ype:         | Automatic detect     |                     |
| <u>U</u> ser ID:           | www23                | Anonymous           |
| <u>P</u> assword:          | *****                | ▼ Sa <u>v</u> e Pwd |
| A <u>c</u> count:          |                      |                     |
| C <u>o</u> mment:          |                      |                     |
| ОК                         | Cancel <u>A</u> pply | Help                |

4 Dans la fenêtre de gauche, vous pouvez voir les fichiers de vos répertoires locaux. Sur le coté droit, vous voyez la structure des répertoires de votre serveur Web.

Allez maintenant dans la fenêtre de gauche et sélectionnez les répertoires et les fichiers que vous souhaitez charger sur votre serveur.

VEBLAND.C

Vos pages sont disponibles sur Internet immédiatement après le chargement.

| TOWS_FTP LE Innet/onsen.ch                                                                            |                                                       |           |                |                  | 1. 19. 100 B                     |      |      |         |
|----------------------------------------------------------------------------------------------------|-------------------------------------------------------|-----------|----------------|------------------|----------------------------------|------|------|---------|
| Local System                                                                                          |                                                       |           | Renot          | o Siko           |                                  |      |      |         |
| C:N                                                                                                   |                                                       | 2         | ] <u>/////</u> | 23               |                                  |      |      |         |
| ^ Name                                                                                                | Date Size                                             | ChgDie    |                | Name             | Date                             | Size |      | ChgDir  |
| ☐ index.html 20030 ☐ (-e-) ☐ (-e-)                                                                    | 0903 16:49 231                                        | MkDe      |                | ji-bin<br>rivate | 20030904 17:22<br>20030904 17:23 | 0    | 1    | MkDir   |
| 🔳 (-d-)                                                                                               |                                                       | View      | 4-             |                  |                                  |      |      | View    |
|                                                                                                    |                                                       | Exec      |                |                  |                                  |      |      | Exec    |
|                                                                                                    |                                                       | Renam     |                |                  |                                  |      |      | Rename  |
|                                                                                                    |                                                       | Delete    |                |                  |                                  |      |      | Delete  |
|                                                                                                    |                                                       | Rebech    | <b>`</b>       |                  |                                  |      |      | Retresh |
|                                                                                                    |                                                       | - Difinio |                |                  |                                  |      | ± .  | Dirinio |
|                                                                                                    |                                                       | C ASCI    | Binary         | T Auto           |                                  |      |      |         |
| 125 Data connection already open: 1<br>Received 1818 bytes in 0.1 secs. (17<br>226 Transfer complete. | Transfer starting.<br>70.00 Kbps], transfer succeeded | 1         |                |                  |                                  |      |      | •       |
| Qlose                                                                                                 | Capcel                                                | Logiwind  | Help           | Q                | ptions                           | Book | Eyit |         |

Attention ! Pour certains services en ligne, il est possible que le réglage d'un Proxy, ou autre, soit nécessaire. S'il ne vous était pas possible d'établir une connexion vers notre serveur, veuillez vous adresser le cas échéant à la Hotline de votre service en ligne afin de demander ce qu'il convient de faire lors de la mise en place d'un connexion FTP pour le chargement de fichiers sur un serveur étranger. Les sociétés qui sont directement reliées à Internet par un réseau, mettent en place ce que l'on appelle des Firewall's pour leur propre sécurité. Ces Firewall's peuvent parfois être réglés de telle manière qu'une connexion par FTP n'est pas possible, ou alors uniquement avec des réglages particuliers. Dans ce cas, veuillez vous adresser à votre administrateur de système.

#### WebMatrix

Veuillez procéder de la manière suivante:

1 Si vous ne possédez pas encore le programme WebMatrix, veuillez le télécharger sur le lien suivant ::

#### WebMatrix Download

- 2 Installez le programme selon les indications du créateur.
- 3 Démarrez le programme WebMatrix.
- 4 Sélectionnez dans le registre "Page de démarrage" ("Startseite") l'icone "Publier" ("Veröffentlichen").

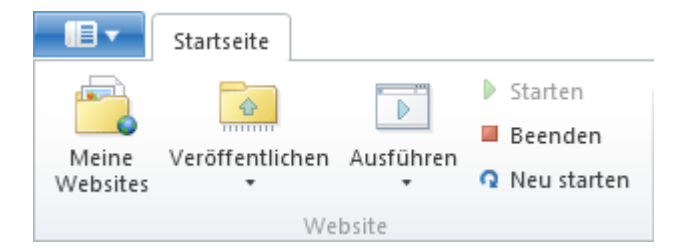

5 Sélectionnez "FTP" dans la rubrique "Protocole"

Sous "Serveur" saisissez votre nom de domaine sans www.

(Remarque : jusqu'à ce que votre nom de domaine soit activé, utilisez votre nom d'hôte RealTime. Vous le trouverez sur votre confirmation d'accès (par ex. WL15WWW23.WEBLAND.CH).

Laisser le champ "Cheminement de site Web" vide.

Pour le "Nom d'utilisateur" saisissez le nom d'utilisateur en vertu de notre confirmation d'accès (WebServer Données Login), par exemple www23.

Pour le "Mot de passe", saisissez le mot de passe en vertu de notre confirmation d'accès (WebServer Données Login).

Sous "But de l'URL", saisissez votre nom de domaine sous la forme "http://www.ihredomain.ch/".

Activez si vous le souhaitez, le boitier de contrôle "Enregistrer le mot de passe".

Vérifiez maintenant la connexion en sélectionnant le bouton "Vérifier la connexion".

Veröffentlichen - Einstellungen

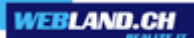

6 Vérifiez maintenant la connexion en sélectionnant le bouton "Vérifier la connexion".

| Protokoll:    | FTP •                 |   | Allg | emeine <b>Aufgaben</b>                        |
|---------------|-----------------------|---|------|-----------------------------------------------|
| Server:       | ihredomain.ch         |   | Ð    | Webhostinganbieter suchen                     |
| Websitepfad:  |                       |   | 2    | Veröffentlichungseinstellungen<br>importieren |
| Benutzername: | www6                  |   |      |                                               |
| Kennwort:     | •••••                 |   |      |                                               |
| Ziel-URL:     | http://ihredomain.ch  | ] |      |                                               |
|               | Kennwort speichern    |   |      |                                               |
|               | Verbindung überprüfen |   |      |                                               |

Speichern Abbrechen

7 Une connexion réussie vous est indiquée avec "Connexion établie avec succès ".

Verbindung überprüfen

Verbindung erfolgreich hergestellt

8 Sélectionnez maintenant "Enregistrer " pour sauvegarder les données.

Speichern

9 Un test est automatiquement réalisé. Cliquez sur "Oui ".

# Veröffentlichungskompatibilität

WebMatrix lädt einige Dateien nach wl34www4.webland.ch hoch, um die Kompatibilität mit der Website zu testen. Diese Dateien werden nach dem Test automatisch gelöscht. Klicken Sie auf "Ja", um fortzufahren, oder auf "Nein", um den Test zu überspringen.

Text in Zwischenablage kopieren

10 Le résultat vous est affiché. Le point d'exclamation dans "banque de données" est conforme, car il n'est pas possible avec FTP de charger de données de la banque de données. Utilisez pour cela le type de publication "WebDeploy " Cliquez sur "Continuer" pour publier les données.

# Veröffentlichen - Kompatibilität

Dies sind die Ergebnisse der Überprüfung der Websitekompatibilität

| ▲ | Datenbank (wordpress) | <u>Unbekannt</u> |
|---|-----------------------|------------------|
| ~ | Einfache HTML-Seite   | <u>Verfügbar</u> |
| ~ | PHP                   | <u>Verfügbar</u> |
| ~ | MySQL-Treiber für PHP | <u>Verfügbar</u> |

Weitere Informationen zu diesen Tests

Weiter Abbrechen

Attention!

Des firewalls peuvent être réglés de telle manière qu'une connexion par FTP n'est pas possible, ou alors uniquement avec des réglages particuliers. Dans ce cas, veuillez vous adresser à votre administrateur de système.

#### Dreamweaver

Veuillez procéder de la manière suivante :

- 1 Etablissez la connexion Internet avec votre fournisseur Internet ou avec le service en ligne.
- 2 Démarrez le programme Dreamweaver.
- 3 Sélectionnez dans le menu "Site" -> "Modifier les sites" pour le site à modifier. Dans le registre "Extension", saisissez les données suivantes : Sous "Accès", sélectionnez FTP.

En qualité d'hôte FTP, saisissez votre nom de domaine sans www. (Remarque : jusqu'à ce que votre nom de domaine soit activé, utilisez votre nom d'hôte RealTime. Vous le trouverez sur votre confirmation d'accès (par ex. WL15WWW23.WEBLAND.CH).

Sous le "Host Type", sélectionnez "Automatic Detect".

Pour l'"Inscription" saisissez le nom d'utilisateur en vertu de notre confirmation d'accès (WebServer Données Login), par exemple www23.

Pour le "mot de passe", saisissez le mot de passe en vertu de notre confirmation d'accès (WebServer Données Login).

Cliquez ensuite sur "OK" pour réaliser la connexion FTP.

| Site-Definition für Ihrel                                                                                                    | Domain.ch                                                                                                    | I |
|----------------------------------------------------------------------------------------------------|----------------------------------------------------------------------------------------------------|---|
| Grundeinstellungen Erw                                                                                                    | eitert                                                                                                    |   |
| Grundeinstellungen Erw<br>Kategorie<br>Lokale Infos<br>Remote-Informationen<br>Testserver<br>Cloaking<br>Design Notes<br>Sitemap-Layout<br>Dateiansichtsspalten | eitert Remote-Informationen Zugriff, FTP FTP-Host, IhreDomain.ch Host-Ordner: Anmeldung: www23 Test Kennwort; ****** Speichern Passiven FTP verwenden |   |
|                                                                                                    | Firewall verwenden                                                                                                    |   |
|                                                                                                    | Sichere Anmeldung mit SSH-Verschlüsselung verwenden                                                                                                   |   |
|                                                                                                    | OK Abbrechen Hilfe                                                                                                    |   |

4 Etablissez maintenant la liaison FTP vers votre serveur.

Sélectionnez avec la souris les répertoires et/ou les fichiers à transférer et cliquez sur la flèche qui indique le cheminement entre le répertoire de votre ordinateur et le répertoire de notre serveur (en règle générale, la flèche du bas vers le haut). Tous les fichiers sélectionnés vont maintenant être transférés.

Vos pages sont disponibles sur Internet immédiatement après le chargement.

| 🕖 Macromedia Dreamwea      | ver MX     |           |             |         |   |       | - D ×     |
|----------------------------|------------|-----------|-------------|---------|---|-------|-----------|
| Datei+ Bearbeiten+ Ansicht | + Site+    |           |             |         |   |       |           |
| 🔃 🔢 🚠   Site: Ihra         | eDomain.ch | •         | 🔊 🔿         | ■   ↓   | Û | I~ 18 |           |
| Lokale Dateien             | An Grö     | Зе Тур    | Remote Site |         |   | An    | Größe Typ |
| 🖃 🧰 Site - IhreDomain.c    |            | Ordner    | 🗆 🧰 /ww     | vw23    |   |       |           |
| index.html 🕘               | 1          | KB HTML ( | 🔅 🕀 🔁       | cgi-bin |   |       | Ordni     |
|                            |            |           | Ē. 🔁        | W35VC2  | 5 |       | Ordni     |
|                            |            |           | 📃 🗄 🗁       | private |   |       | Ordni     |
|                            |            |           |             |         |   |       |           |
|                            |            |           |             |         |   |       |           |
|                            |            |           |             |         |   |       |           |
|                            |            |           |             |         |   |       |           |
|                            |            |           |             |         |   |       |           |
|                            |            |           |             |         |   |       |           |
|                            |            |           |             |         |   |       |           |
|                            |            |           |             |         |   |       |           |
|                            |            |           |             |         |   |       |           |
|                            |            |           |             | _       |   |       |           |
|                            |            |           |             |         |   |       | <u> </u>  |
|                            |            |           |             |         |   |       |           |

Attention ! Pour certains services en ligne, il est possible que le réglage d'un Proxy, ou autre, soit nécessaire. S'il ne vous était pas possible d'établir une connexion vers notre serveur, veuillez vous adresser le cas échéant à la Hotline de votre service en ligne afin de demander ce qu'il convient de faire lors de la mise en place d'un connexion FTP pour le chargement de fichiers sur un serveur étranger. Les sociétés qui sont directement reliées à Internet par un réseau, mettent en place ce que l'on appelle des Firewall's pour leur propre sécurité. Ces Firewall's peuvent parfois être réglés de telle manière qu'une connexion par FTP n'est pas possible, ou alors uniquement avec des réglages particuliers. Dans ce cas, veuillez vous adresser à votre administrateur de système.

#### GoLive

Veuillez procéder de la manière suivante:

- 1 Etablissez la connexion Internet avec votre fournisseur Internet ou avec le service en ligne.
- 2 Démarrez le programme GoLive.

3 Sélectionnez dans le menu "Modifier" -> "serveur".

Cliquez sur l'icône "Nouvel objet".

Sous "Pseudonyme", vous pouvez donner un nom à cette connexion, par exemple votre nom de domaine.

En qualité de "Serveur", saisissez votre nom de domaine sans www. Mais précédé par ftp://, par exemple ftp://IhreDomain.ch

(Remarque : jusqu'à ce que votre nom de domaine soit activé, utilisez votre nom d'hôte RealTime. Vous le trouverez sur votre confirmation d'accès (par ex. WL15WWW23.WEBLAND.CH).

Pour le "Nom d'utilisateur" saisissez le nom d'utilisateur en vertu de notre confirmation d'accès (WebServer Données Login), par exemple www23.

Pour le "mot de passe", saisissez le mot de passe en vertu de notre confirmation d'accès (WebServer Données Login).

Cliquez ensuite sur "OK".

| _                   | _                                                                                                    |                                                                                                    |                                                                                                    |
|---------------------|----------------------------------------------------------------------------------------------------|----------------------------------------------------------------------------------------------------|----------------------------------------------------------------------------------------------------|
| Server              | Verzeichnis                                                                                                    |                                                                                                    | Benutz                                                                                                    |
| ftp://IhreDomain.ch |                                                                                                    |                                                                                                    | www23 🔺                                                                                                    |
|                     |                                                                                                    |                                                                                                    |                                                                                                    |
|                     |                                                                                                    |                                                                                                    |                                                                                                    |
|                     |                                                                                                    |                                                                                                    |                                                                                                    |
|                     |                                                                                                    |                                                                                                    |                                                                                                    |
|                     |                                                                                                    |                                                                                                    | <b>_</b>                                                                                                    |
|                     |                                                                                                    |                                                                                                    |                                                                                                    |
| IhreDomain.ch       |                                                                                                    |                                                                                                    |                                                                                                    |
| ftp://IhreDomain.ch |                                                                                                    |                                                                                                    |                                                                                                    |
|                     |                                                                                                    |                                                                                                    | <u></u>                                                                                                    |
| www23               |                                                                                                    |                                                                                                    |                                                                                                    |
| ****                |                                                                                                    | 🔽 Speichern                                                                                               | Erweitert                                                                                                    |
|                     |                                                                                                    |                                                                                                    |                                                                                                    |
|                     |                                                                                                    | ок                                                                                                    | Abbrechen                                                                                                    |
|                     | Server<br>ftp://IhreDomain.ch<br>IhreDomain.ch<br>ftp://IhreDomain.ch<br>ftp://IhreDomain.ch<br>www23<br>****** | Server Verzeichnis ftp://IhreDomain.ch IhreDomain.ch ftp://IhreDomain.ch ftp://IhreDomain.ch www23 ****** | Server Verzeichnis ftp://IhreDomain.ch ftp://IhreDomain.ch ftp://IhreDomain.ch ftp://IhreDomain.ch www23 ****** Speichern OK |

4 Choisissez dans le menu "Site Web" -> "Serveur FTP" -> "Connecter".

Sélectionnez avec la souris les répertoires et/ou les fichiers à transférer et déplacez-les de la fenêtre gauche vers la fenêtre droite. Tous les fichiers sélectionnés vont maintenant être transférés.

Vos pages sont disponibles sur Internet immédiatement après le chargement.

| 📸 IhreDomain.site      |            |        |                          |                 |  |  |
|------------------------|------------|--------|--------------------------|-----------------|--|--|
| Dateien mme den gmlung | jen Nthek  | $\sim$ | Extras Fehler FTP WebDAV |                 |  |  |
| /IhreDomain/           |            |        | rtp://felber.ch/www296/  |                 |  |  |
| 🕒⊿ Name △              | Status     | Gesp.  | 🛍⊿ Name 🛆                | Datum           |  |  |
| - 🅘 index.html         | ~          |        | 🕂 🖳 cgi-bin              | 28.08.2003, 🔺 . |  |  |
|                        | Lindou hte |        | 🗄 🕀 🚞 🗰 W3SVC25          | 28.08.2003,     |  |  |
| •                      | 11 J.      |        | 🗄 🧰 private              | 28.08.2003,     |  |  |
|                        |            |        |                          |                 |  |  |
|                        |            |        |                          |                 |  |  |
|                        |            | -      |                          | -               |  |  |
| 1 Objekt 📢             |            | ▶♦     | 39 Objekte Verbunden     |                 |  |  |

Attention ! Pour certains services en ligne, il est possible que le réglage d'un Proxy, ou autre, soit nécessaire. S'il ne vous était pas possible d'établir une connexion vers notre serveur, veuillez vous adresser le cas échéant à la Hotline de votre service en ligne afin de demander ce qu'il convient de faire lors de la mise en place d'un connexion FTP pour le chargement de fichiers sur un serveur étranger. Les sociétés qui sont directement reliées à Internet par un réseau, mettent en place ce que l'on appelle des Firewall's pour leur propre sécurité. Ces Firewall's peuvent parfois être réglés de telle manière qu'une connexion par FTP n'est pas possible, ou alors uniquement avec des réglages particuliers. Dans ce cas, veuillez vous adresser à votre administrateur de système.

## CuteFTP

Veuillez procéder de la manière suivante:

- 1 Etablissez la connexion Internet avec votre fournisseur Internet ou avec le service en ligne.
- 2 Démarrez le programme FTP Cute FTP.

3 Sélectionnez dans le menu "File" -> "Site Manager" et saisissez les données suivantes :

Sous "Label for Site", vous pouvez donner un nom à cette connexion, par exemple votre nom de domaine.

Sous "FTP Host Adress", saisissez votre nom de domaine sans www. (Remarque : jusqu'à ce que votre nom de domaine soit activé, utilisez votre nom d'hôte RealTime. Vous le trouverez sur votre confirmation d'accès (par ex. WL15WWW23.WEBLAND.CH).

Pour le "Nom d'utilisateur Site FTP" saisissez le nom d'utilisateur en vertu de notre confirmation d'accès (WebServer Données Login), par exemple www23.

Pour le "Mot de passe Site FTP", saisissez le mot de passe en vertu de notre confirmation d'accès (WebServer Données Login).

Cliquez ensuite sur "Connexion" afin d'établir la connexion FTP

4 Dans la fenêtre de gauche, vous pouvez voir les fichiers de vos répertoires locaux. Sur le coté droit, vous voyez la structure des répertoires de votre serveur Web.

Sélectionnez avec la souris les répertoires et/ou les fichiers à transférer et cliquez sur la flèche qui indique le cheminement entre le répertoire de votre ordinateur et le répertoire de notre serveur (en règle générale, la flèche du bas vers le haut). Tous les fichiers sélectionnés vont maintenant être transférés. Vos pages sont disponibles sur Internet immédiatement après le chargement.

WEBLAND.C

| 📴 IhreDomain.ch (stephan | hitz.ch) - GlobalSC | APE Texas, LP. | - CuteFTP 5.0 XP |                                |
|--------------------------|---------------------|----------------|------------------|--------------------------------|
| File Edit View Bookmarks | Commands Transf     | er Window He   | lp               |                                |
| 🛯 📉 🚑 💘 🖉                | 2   ↓ î <b>(</b>    | 1 🛛 🖻          |                  | $\mathbb{EI}\times \mathbb{A}$ |
| Host:                    | User Name           | e:             | Password:        |                                |
| COMMAND:> pwd<br>257 "/w | ww23" is current d  | irectory.      |                  | ▲<br>▼                         |
|                          |                     |                |                  |                                |
| 🗀 D:\Website             | -                   | ///////23      |                  | -                              |
| Name                     | Size Date           | Name           |                  | Size Date                      |
| index.html 🕘             | 0 05.0              | 🚞 cgi-bin      |                  | 14.08.2                        |
|                          |                     | W3SVC25        |                  | 05.09.2                        |
|                          |                     | privale        |                  | 14.00.2                        |
|                          |                     |                | _                |                                |
|                          |                     |                |                  |                                |
| Local                    | S. Remote           |                | Host             | <u> </u>                       |
|                          |                     |                |                  |                                |
|                          |                     |                |                  |                                |
|                          |                     |                |                  |                                |
|                          |                     |                |                  |                                |
|                          |                     |                |                  |                                |
|                          |                     |                |                  |                                |
| J                        |                     |                | Lindrene: n ke   |                                |

Attention ! Pour certains services en ligne, il est possible que le réglage d'un Proxy, ou autre, soit nécessaire. S'il ne vous était pas possible d'établir une connexion vers notre serveur, veuillez vous adresser le cas échéant à la Hotline de votre service en ligne afin de demander ce qu'il convient de faire lors de la mise en place d'un connexion FTP pour le chargement de fichiers sur un serveur étranger. Les sociétés qui sont directement reliées à Internet par un réseau, mettent en place ce que l'on appelle des Firewall's pour leur propre sécurité. Ces Firewall's peuvent parfois être réglés de telle manière qu'une connexion par FTP n'est pas possible, ou alors uniquement avec des réglages particuliers. Dans ce cas, veuillez vous adresser à votre administrateur de système.

# NetObjects

Veuillez procéder de la manière suivante:

- 1 Etablissez la connexion Internet avec votre fournisseur Internet ou avec le service en ligne.
- 2 Démarrez le programme NetObjects Fusion.
- 3 Cliquez sur publier.

Cliquez maintenant sur serveur.

| 券 NetObjects Fusio      | n - index.nod     |                |                    |            |                 | _[               | Ľ   |
|-------------------------|-------------------|----------------|--------------------|------------|-----------------|------------------|-----|
| Datei Bearbeiten G      | o Publizieren     | Werkzeuge      | Hilfe              |            |                 |                  |     |
| 🛃 🗹<br>Site Seite       | e Design          | Cina Serveiten | <b>Dublizieren</b> | Neuer Orde | ner Server      | چې<br>Generieren | )   |
| Inhalt des Speicherort  | Inhalt des Verz   | eichnisses M   | eineSeite          |            |                 |                  |     |
| ⊡•⊜/                    | Name              |                | Тур                | Attribute  | Letzte ferne Pi | ublizierung      |     |
| ⊡~ ( <u>MeineSeit</u> e | िल्ले। index.html |                | нт                 |            | Nie publiziert  |                  |     |
| <b>▲</b>                | •                 |                |                    |            |                 |                  | ►   |
| Bereit                  |                   |                |                    |            |                 | NU               | M / |

4 Sous la rubrique « type » sélectionnez « éloigné ».

En qualité de "FTP Host", saisissez votre nom de domaine sans www. (Remarque : jusqu'à ce que votre nom de domaine soit activé, utilisez votre nom d'hôte RealTime. Vous le trouverez sur votre confirmation d'accès (par ex. WL15WWW23.WEBLAND.CH).

Pour le "Nom d'utilisateur" saisissez le nom d'utilisateur en vertu de notre confirmation d'accès (WebServer Données Login), par exemple www23.

Pour le "Mot de passe", saisissez le mot de passe en vertu de notre confirmation d'accès (WebServer Données Login).

| Server definieren                              | <u>? ×</u>     |
|------------------------------------------------|----------------|
| Server auswählen:                              |                |
| Ferner Publizierungsserver                     |                |
| Basis Dateibenennung Aliasnamen Erweiterte FTP |                |
|                                                |                |
| Name: Ferner Publizierungsserver               | Abbrechen      |
| Typ: 🔿 Lokal 💿 Fern                            |                |
| Adresse und Benutzer                           | Neuer Server   |
| FTP-Host: IhreDomain.ch                        | Server löschen |
| Verzeichnis:                                   |                |
| Benutzername: www23                            |                |
| Kennwort:                                      |                |
|                                                |                |
|                                                |                |
|                                                | J              |

Cliquez ensuite sur "OK".

5 Cliquez maintenant sur "générer".

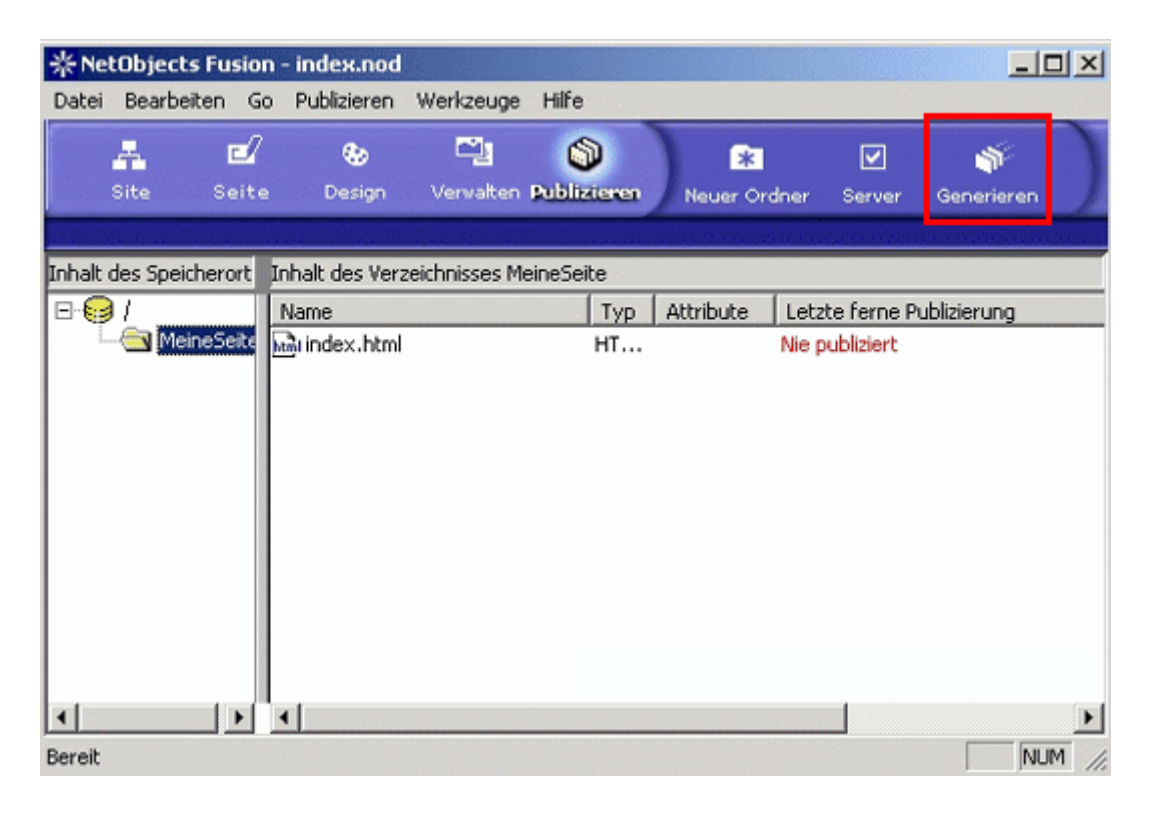

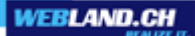

6 Sélectionnez maintenant serveur de publication distant sous "enregistrer les données générées.

Sous "pages à générer" sélectionnez page entière.

Cliquez maintenant sur "générer".

Vos pages sont disponibles sur Internet immédiatement après le chargement.

| Dateien generieren 🤶 🔀                               |
|------------------------------------------------------|
| Speicherort                                          |
| Generierte Dateien speichern in:                     |
| Ferner Publizierungsserver                           |
| Verzeichnisinhalt vor Generieren von Dateien löschen |
| Zu generierende Seiten                               |
| Ganze Site                                           |
| >>>                                                  |
| Nur geänderte Assets generieren                      |
| Generiegen Abbrechen                                 |

Attention ! Pour certains services en ligne, il est possible que le réglage d'un Proxy, ou autre, soit nécessaire. S'il ne vous était pas possible d'établir une connexion vers notre serveur, veuillez vous adresser le cas échéant à la Hotline de votre service en ligne afin de demander ce qu'il convient de faire lors de la mise en place d'un connexion FTP pour le chargement de fichiers sur un serveur étranger. Les sociétés qui sont directement reliées à Internet par un réseau, mettent en place ce que l'on appelle des Firewall's pour leur propre sécurité. Ces Firewall's peuvent parfois être réglés de telle manière qu'une connexion par FTP n'est pas possible, ou alors uniquement avec des réglages particuliers. Dans ce cas, veuillez vous adresser à votre administrateur de système.

#### Мас

### Transmit

Veuillez procéder de la manière suivante :

- 1 Si ne possédez pas encore le transmit, vous pouvez vous le procurer <u>ici</u>.
- 2 Etablissez la connexion Internet avec votre fournisseur Internet ou avec le service en ligne.
- 3 Démarrez le programme FTP.

4 Sous la rubrique « type » sélectionnez « éloigné ».

En qualité de "Adresse", saisissez votre nom de domaine sans www. (Remarque : jusqu'à ce que votre nom de domaine soit activé, utilisez votre nom d'hôte RealTime. Vous le trouverez sur votre confirmation d'accès (par ex. WL15WWW23.WEBLAND.CH).

Pour le "Nom d'utilisateur" saisissez le nom d'utilisateur en vertu de notre confirmation d'accès (WebServer Données Login), par exemple www23.

Pour le "Mot de passe", saisissez le mot de passe en vertu de notre confirmation d'accès (WebServer Données Login).

Le champ "Directory" doit rester vide

Cliquez ensuite sur "Connect" pour établir la liason FTP.

| 00                    |     |        | Untitl | ed                                               |                                                                                                    |
|-----------------------|-----|--------|--------|--------------------------------------------------|----------------------------------------------------------------------------------------------------|
| Desktop               | +   | 1      |        |                                                  |                                                                                                    |
| Name                  |     | Size   | *      |                                                  |                                                                                                    |
| Macintosh HD          |     |        |        | Address:<br>Username:<br>Password:<br>Directory: | Please Login to a Server three of the server the server |
|                       | y o | ur stu | ff.    |                                                  | their stuff                                                                                                    |
| Show More Information |     |        | [      | Jdle.                                            |                                                                                                    |

5 Vous voyez dans la fenêtre de gauche les fichiers de vos répertoires locaux. Sur la partie droite vous voyez la structure de répertoire de votre serveur Web.

Rendez-vous maintenant dans la fenêtre de gauche et sélectionnez les répertoires et les fichiers que vous souhaitez charger sur votre serveur. Avec la souris, déplacez les vers la fenêtre de droite.

VEBLAND.CI

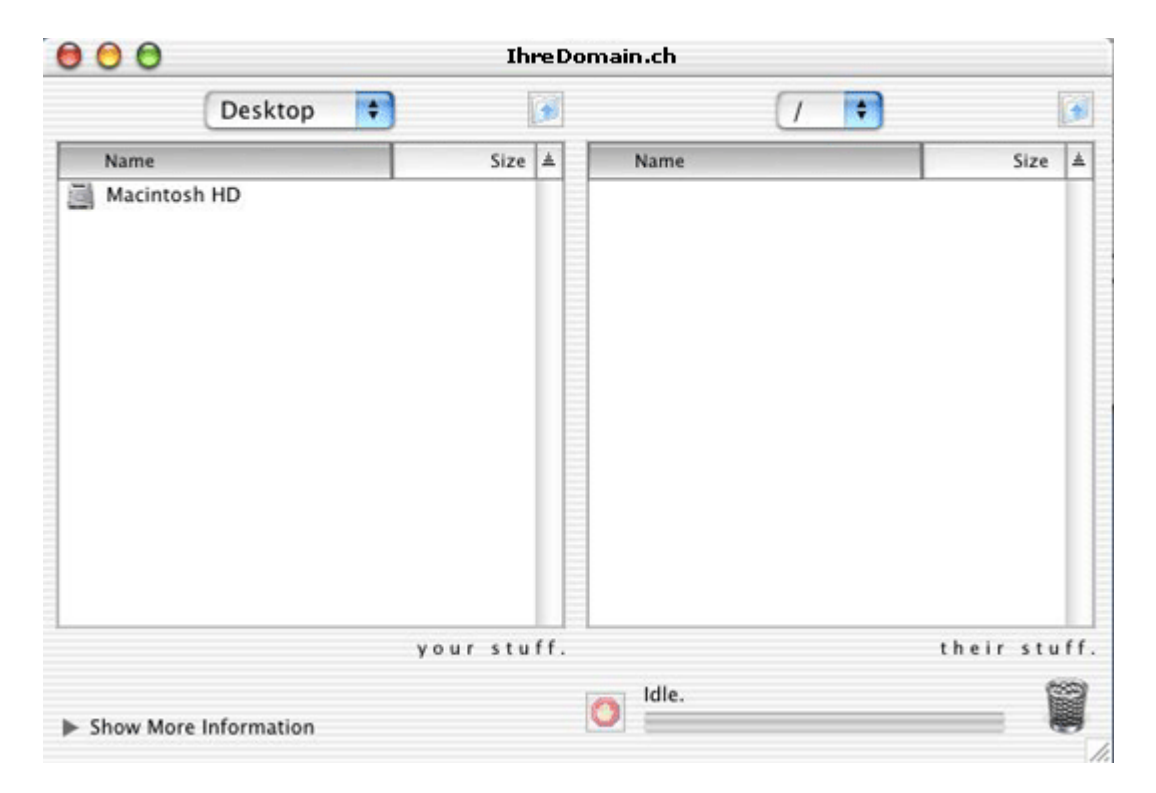

Vos pages sont disponibles sur Internet immédiatement après le chargement.

Attention ! Pour certains services en ligne, il est possible que le réglage d'un Proxy, ou autre, soit nécessaire. S'il ne vous était pas possible d'établir une connexion vers notre serveur, veuillez vous adresser le cas échéant à la Hotline de votre service en ligne afin de demander ce qu'il convient de faire lors de la mise en place d'un connexion FTP pour le chargement de fichiers sur un serveur étranger. Les sociétés qui sont directement reliées à Internet par un réseau, mettent en place ce que l'on appelle des Firewall's pour leur propre sécurité. Ces Firewall's peuvent parfois être réglés de telle manière qu'une connexion par FTP n'est pas possible, ou alors uniquement avec des réglages particuliers. Dans ce cas, veuillez vous adresser à votre administrateur de système.

iWeb (2.0.4)

Merci de procéder de la manière suivante :

- 1 Etablissez la liaison Internet vers votre fournisseur Internet ou vers le service en ligne.
- 2 Démarrez iWeb.

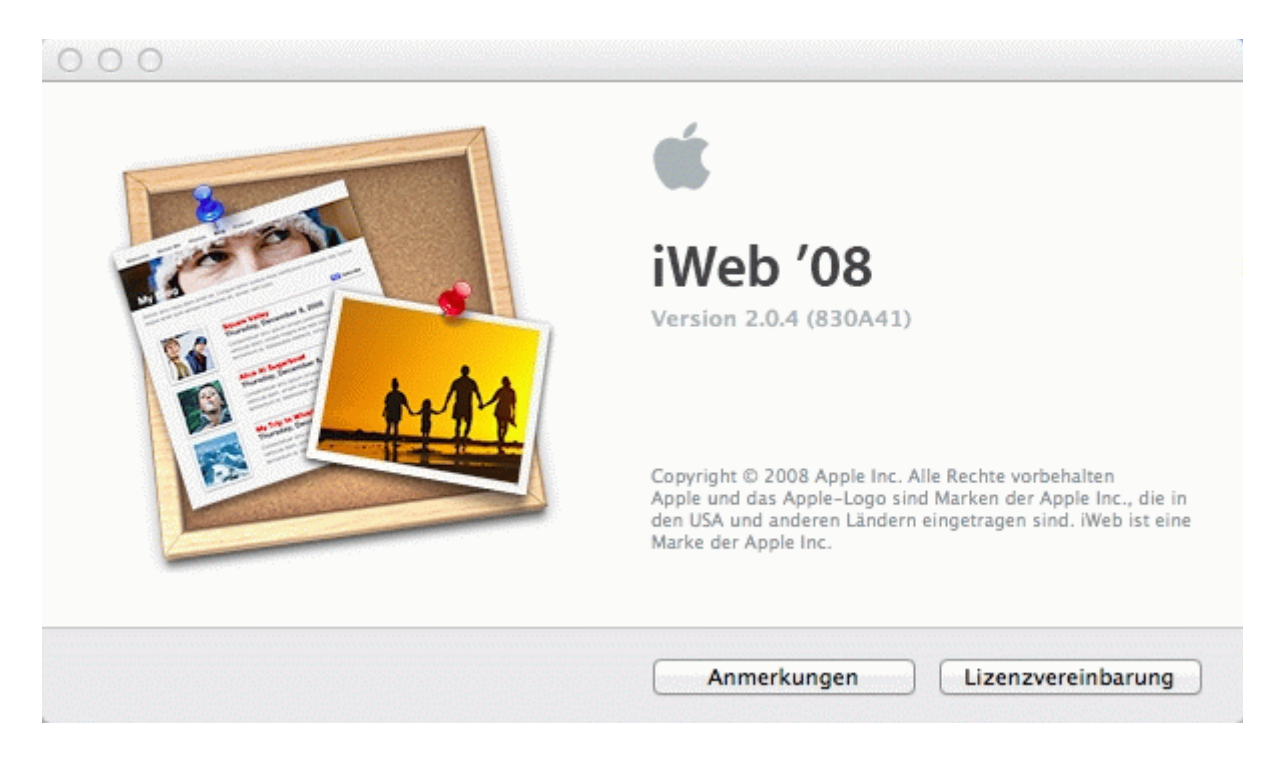

3 Sélectionnez "Archives" – "Publier dans un classeur ..."

| Ablage  | Bearbeiten     | Einfügen     | Format            |  |
|---------|----------------|--------------|-------------------|--|
| Neue S  | Seite          |              | ЖN                |  |
| Neue V  | Neue Website û |              |                   |  |
| Schlie  | Sen            |              | жw                |  |
| Sicher  | n              |              | жs                |  |
| Zurück  | zur letzten    | Version      |                   |  |
| Auf Mo  | obileMe veröf  | fentlichen   |                   |  |
| Alle au | if MobileMe v  | eröffentlich | en                |  |
| In eine | em Ordner vei  | röffentliche | n                 |  |
| Veröffe | entlichte Web  | site besuch  | en                |  |
| Nach r  | neuen Komme    | entaren sucl | nen               |  |
| Podcas  | st an iTunes s | enden        |                   |  |
| Google  | AdSense ko     | nfigurieren  |                   |  |
| Persön  | liche Domain   | einrichten   |                   |  |
| Papier  | format         |              | <mark></mark> ሰ₩Ρ |  |
| Drucke  | en             |              | жP                |  |

4 En qualité d'URL pour votre site Web, indiquez votre domaine sous la forme "http://www.votredomaine.ch".

| http://www.ihredoman.ch                                                |
|------------------------------------------------------------------------|
|                                                                        |
| iWeb verwendet diese URL, um einen RSS-Feed für Ihr Blog zu erstellen. |

5 Donnez un nom à votre classeur local (par ex. "Votrepageweb").

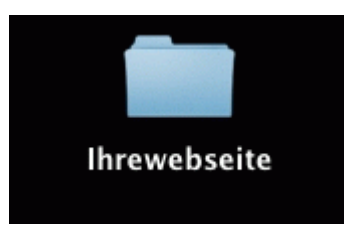

6 Chargez maintenant le contenu complet de ce classeur local par FTP sur votre serveur Web chez Webland.

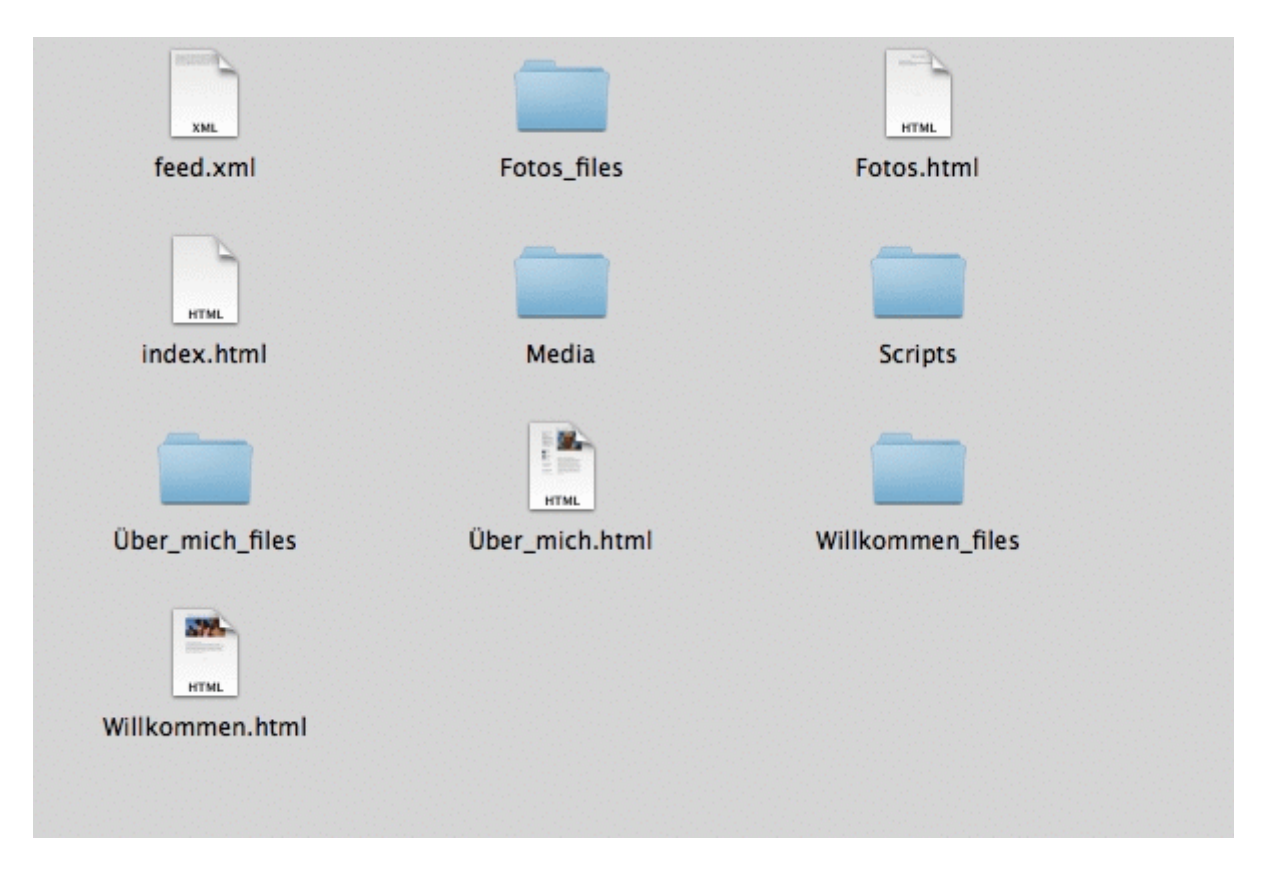

7 Pour l'accès à FTP, nous vous recommandons <u>FileZilla</u>.

iWeb (3.0.4)

Merci de procéder de la manière suivante :

- 1 Etablissez la liaison Internet vers votre fournisseur Internet ou vers le service en ligne.
- 2 Démarrez iWeb.

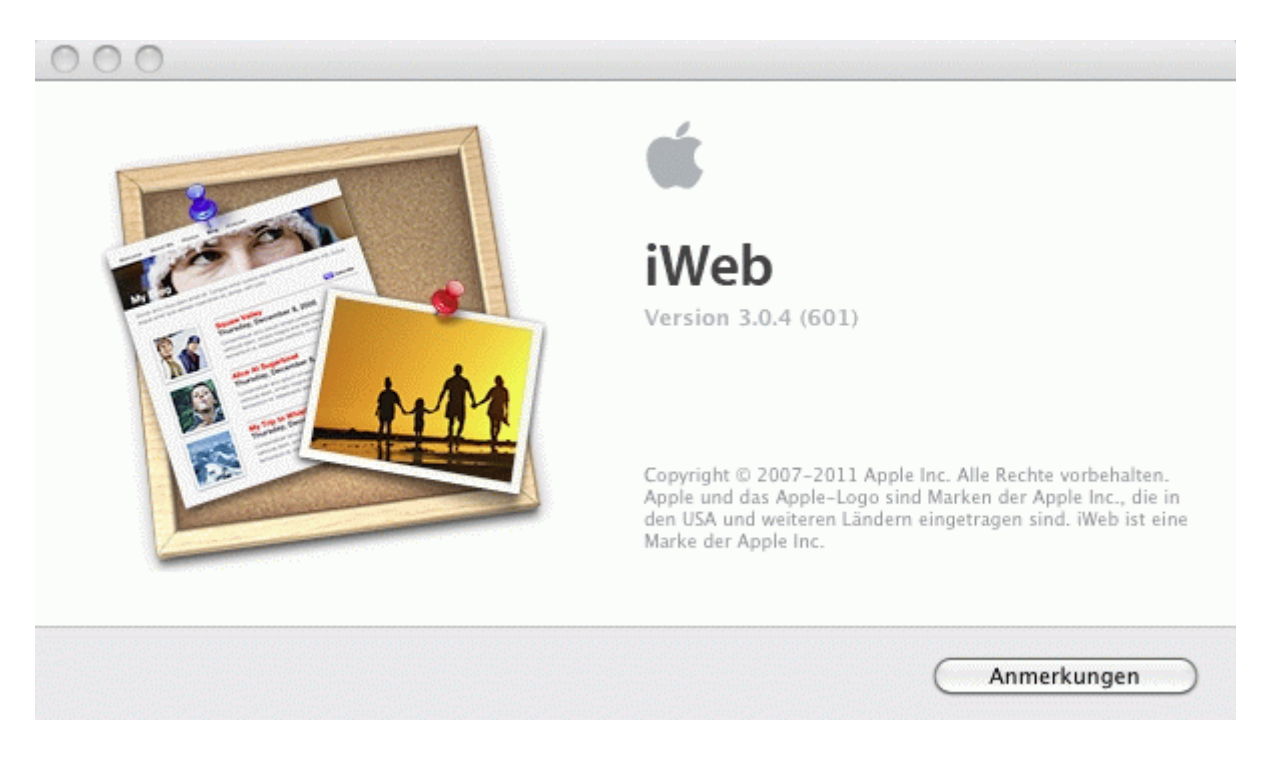

3 Sélectionnez votre site Web créé en local.

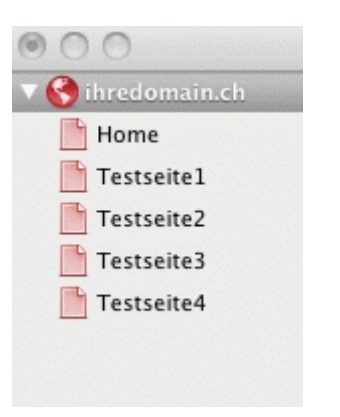

A coté de "Publier" sélectionnez "Serveur FTP".
 Définissez un nom pour votre site Web (par ex. votredomaine.ch).
 Le champ Contact E-mail peut rester vide.

En guise d' "Adresse de serveur" indiquez votre nom de domaine sans www.

(remarque : jusqu'à ce que votre nom de domaine soit activé, utilisez votre Hostname Realtime. Vous le trouverez dans la confirmation de votre accès (par ex. WL15WWW23.WEBLAND.CH).

En guise de "Nom d'utilisateur" saisissez le nom d'utilisateur en vertu de notre confirmation d'accès (Données Login du serveur Web) (par ex. www23).

En guise de "Mot de passe" saisissez le mot de passe en vertu de notre confirmation d'accès (Données Login du serveur Web)

Le champ "Répertoire / Cheminement" peut être laissé vide afin de pouvoir charger directement vos données Web dans le répertoire racine.

| Veröffentlichen         |                              |                 |
|-------------------------|------------------------------|-----------------|
| Verd                    | öffentlichen:                | FTP-Server      |
| Name                    | der Website:<br>takt-E-Mail: | ihredomain.ch   |
| ETP_Sonvoroinstallungon |                              |                 |
| FTF-Servereinstenungen  |                              |                 |
| Serveradresse:          | ihredomain.o                 | h               |
| Benutzername:           | www???                       |                 |
| Kennwort:               | •••••                        |                 |
| Verzeichnis/Pfad:       |                              |                 |
| Protokoll:              | FTP                          | * Port: 21      |
|                         |                              | Verbindungstest |

5 Cliquez ensuite sur "Test de connexion" afin de tester la liaison FTP.

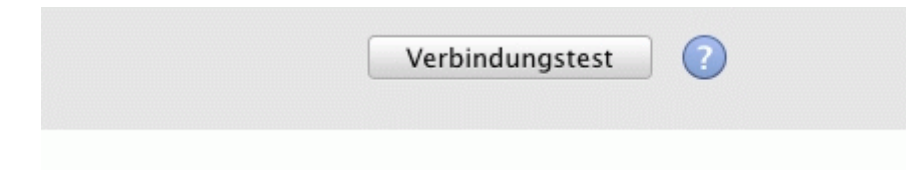

6 Lorsque le test de connexion a réussi, confirmez avec la touche "OK".

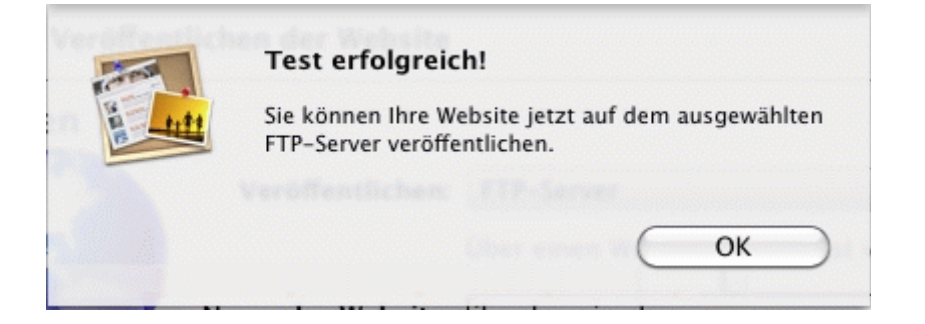

7 Sélectionnez "Archives" – "Publier le site Web complet" et votre site Web sera téléchargé sur le serveur Web de Webland.

| Ablage  | Bearbeiten     | Einfügen      | Format     | Anordn      |
|---------|----------------|---------------|------------|-------------|
| Neue S  | eite           |               |            | жN          |
| Neue V  | Vebsite        |               |            | ĉ₩N         |
| Schließ | Sen            |               |            | жw          |
| Sicher  | n verofter     |               |            | жS          |
| Zurück  | zur letzten \  | /ersion       |            |             |
| Änder   | ungen an der   | Website ver   | öffentlich | en          |
| Kompl   | ette Website v | veröffentlich | nen        |             |
| Veröffe | entlichte Web  | site besuch   | en         | arras dare  |
| Nach n  | ieuen Komme    | entaren such  | nen        |             |
| Podcas  | st an iTunes s | enden         |            | 5.0711.08.1 |
| Google  | e AdSense ko   | nfigurieren   |            |             |
| Persön  | liche Domain   | auf Mobile    | Me einrich | nten        |
| Papier  | format         |               |            | ŵжР         |
| Drucke  | en             |               |            | жP          |

# **WebDeploy**

### Windows

#### **WebMatrix**

Veuillez procéder de la manière suivante :

1 Si vous ne possédez pas encore le programme WebMatrix, veuillez le télécharger sur le lien suivant :

#### WebMatrix Download

- 2 Installez le programme selon les indications du créateur
- 3 Démarrez le programme WebMatrix.
- 4 Sélectionnez dans le registre "Page de démarrage" l'icone "Publier".

|          | Startseite      |           |             |
|----------|-----------------|-----------|-------------|
| <b>–</b> |                 |           | Starten     |
| ٢        |                 |           | Beenden     |
| Meine    | Veröffentlichen | Ausführen |             |
| Websites | *               | •         | Veu starten |
|          | We              | bsite     |             |

5 Vous pouvez maintenant saisir les données manuellement ou plus simplement importer les données de publication.

Pour le guide de la saisie manuelle, continuez en passant au point 9.

Pour le guide concernant l'importation des données de publication, continuez avec l'étape suivante.

6 Sélectionnez à droite dans la fenêtre "Réglages de publication"

#### Allgemeine Aufgaben

Veröffentlichungseinstellungen importieren 7 Webmatrix exige maintenant le fichier de données.

Vous avez reçu ce fichier de données en pièce jointe à votre confirmation d'accès par E-mail.

Enregistrez tout d'abord ce fichier sur votre ordinateur.

Sélectionnez ensuite le fichier et sélectionnez "Ouvrir".

| Name                      | Größe | Elementtyp     |
|---------------------------|-------|----------------|
| wl15www23.publishsettings | 2 KB  | PUBLISHSETTING |

8 Toutes les données sont maintenant importées automatiquement.

#### 9 Saisie manuelle:

Choisir les données sous "Protocole". "Web Deploy".

En qualité de "Serveur", saisissez votre nom de domaine sans www.

(Remarque : jusqu'à ce que votre nom de domaine soit activé, utilisez votre nom d'hôte RealTime. Vous le trouverez sur votre confirmation d'accès (par ex. WL15WWW23.WEBLAND.CH).

Pour le "Nom d'utilisateur" saisissez le nom d'utilisateur en vertu de notre confirmation d'accès (WebServer Données Login), par exemple www23.

Pour le "Mot de passe", saisissez le mot de passe en vertu de notre confirmation d'accès (WebServer Données Login).

Dans le champ "Nom de site Web" saisissez votre nom de domaine sous la forme "http://www.votre domaine.ch".

Dans le champ "But de l'URL" saisissez votre nom de domaine sous la forme "http://www.votre domaine.ch".

Si vous le souhaitez, activez le boitier de contrôle "Enregistrer le mot de passe".

Si vous souhaitez publier également la banque de données, indiquez le Connection String dans l'application.

Vous trouverez le Connection String dans le Configurateur Système sosu votre banque de données (voir à ce sujet le guide pour "Importation des réglages de publication".

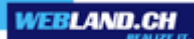

10 Vérifiez maintenant la connexion en sélectionnant le bouton "Vérifier la connexion".

| Veröffentlich | <b>1en</b> - Einstellungen |                                               |
|---------------|----------------------------|-----------------------------------------------|
| Protokoll:    | Web Deploy 🔹               | Allgemeine <b>Aufgaben</b>                    |
| Server:       | ihredomain.ch              | Webhostinganbieter suchen                     |
| Benutzername: | www6                       | Veröffentlichungseinstellungen<br>importieren |
| Kennwort:     | •••••                      |                                               |
| Websitename:  | www6                       |                                               |
| Ziel-URL:     | http://ihredomain.ch       |                                               |
|               | Kennwort speichern         |                                               |
|               | Verbindung überprüfen      |                                               |
|               |                            |                                               |
|               |                            |                                               |
|               |                            |                                               |
|               |                            | Speichern Abbrechen                           |

11 Une connexion réussie vous est indiquée avec "Connexion établie avec succès ".

Verbindung überprüfen

Verbindung erfolgreich hergestellt

12 Sélectionnez maintenant "Enregistrer " pour sauvegarder les données.

Speichern

# WebDAV

### Windows

Veuillez procéder de la manière suivante:

1 Sélectionnez **Démarrer**, clic droit sur **Ordinateur** et puis **connecter un lecteur réseau**.

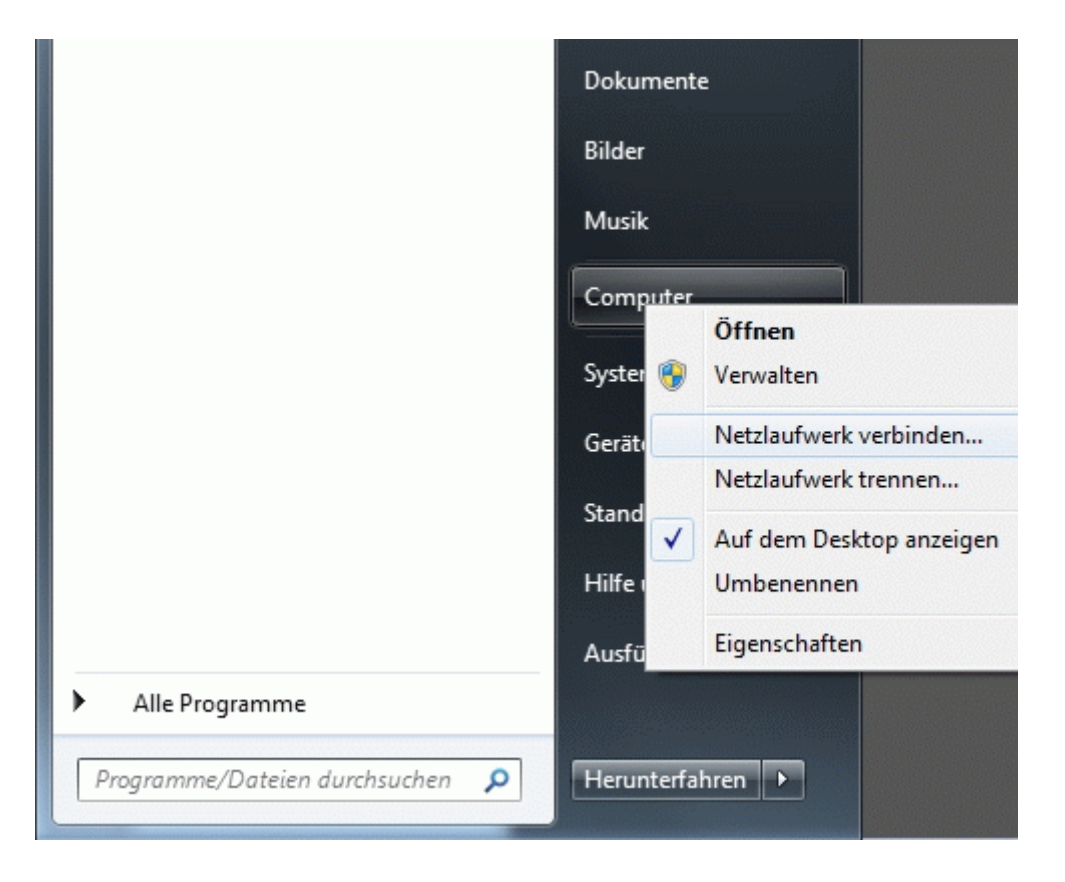

Activez la fonction **se reconnecter à l'ouverture**.

### Sélectionnez **Terminer**.

| 🅞 🍕 Netzlauf        | fwerk verbinden                                                                                                    |
|---------------------|----------------------------------------------------------------------------------------------------|
| Welcher<br>Bestimme | Netzwerkordner soll zugeordnet werden?<br>n Sie den Laufwerkbuchstaben für die Verbindung und den Ordner, mit dem die Verbindung |
| hergestell          | t werden soll:                                                                                                    |
| Laufwerk:           | X: •                                                                                                    |
| Ordner:             | http://IhreDomain.ch/                                                                                                    |
|                     | Beispiel: \\Server\Freigabe                                                                                                    |
|                     | Verbindung bei Anmeldung wiederherstellen                                                                                        |
|                     | Verbindung mit anderen Anmeldeinformationen herstellen                                                                           |
|                     | <u>Verbindung mit einer Website herstellen, auf der Sie Dokumente und Bilder speichern</u><br><u>können</u>                      |
|                     |                                                                                                    |
|                     |                                                                                                    |
|                     |                                                                                                    |
|                     | Fertig stellen Abbrechen                                                                                                    |

WEBLAND.CH

3 Entrez le nom d'utilisateur et mot de passe conformément à la confirmation de la réception pour votre accès WebDAV.

|  | www???                 |  |
|--|------------------------|--|
|  | •••••                  |  |
|  | Domäne:                |  |
|  | Anmeldedaten speichern |  |

Terminez la configuration avec **OK**.

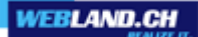

#### Мас

Veuillez procéder de la manière suivante:

1 Sélectionnez **Aller** et puis **Se connecter au serveur**.

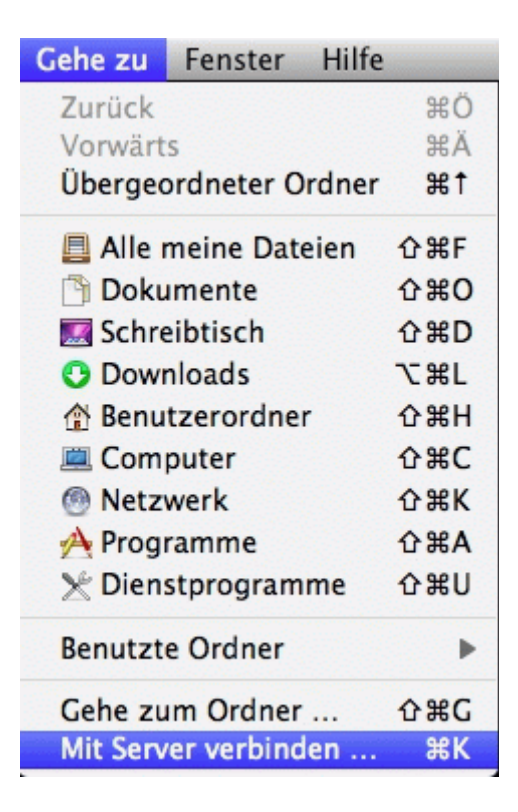

2 Entrez l'**adresse du serveur** dans la forme: http://VotreDomaine.ch/

| http://IhreDomain.c | + 0* |  |
|---------------------|------|--|
| evorzugte Server:   |      |  |
|                     |      |  |
|                     |      |  |
|                     |      |  |
|                     |      |  |

3 Entrez le **nom** et le **mot de passe** conformément à la confirmation de la réception pour votre accès WebDAV.

| 챘 | Geben Sie Nan<br>"IhreDomain.c | ne und Kennwort für den Server<br>h" ein. |
|---|--------------------------------|-------------------------------------------|
|   | Verbinden als:                 | Gast                                      |
|   |                                | Registrierter Benutzer                    |
|   |                                |                                           |
|   | Name:                          | www.cc                                    |
|   | Kennwort:                      | •••••                                     |
|   |                                | Kennwort im Schlüsselbund sicher          |
|   |                                |                                           |

Terminez la configuration avec **Connect**.

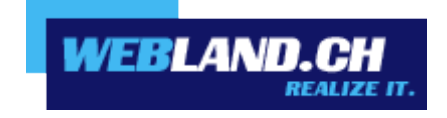

Copyright © Webland AG